Wo kann ich einstellen, dass Terminerinnerungen angezeigt werden?

## Wo kann ich einstellen, dass Terminerinnerungen angezeigt werden?

Hauptseite > Termine/Fristen > Kalender (Beta) > Wo kann ich einstellen, dass Terminerinnerungen angezeigt werden?

## Kopfzeile

- 1. Klicke auf Einstellungen oder Rechtsklick im Kalender-Auswahl-Feld neben den entsprechenden Kalender.
- 2. Klicke auf Kalender-Auswahl.
- 3. Klicke auf Bearbeiten bei dem Kalender, bei dem Terminerinnerungen angezeigt werden sollen.
- 4. Wähle Terminerinnerungen anzeigen.
- 5. Klicke auf Speichern.

## Sehen Sie sich die Kurzanleitung an.

| Kalender                                                              |              |                                    |                   |                               |                                                                                 |
|-----------------------------------------------------------------------|--------------|------------------------------------|-------------------|-------------------------------|---------------------------------------------------------------------------------|
| Schnellsuche                                                          |              | H EB<br>Neuer Termin Stapel-Anlage | Q Drucken Übersio | hten Fristen / WV Einstellung | gen Synchronisation Tage-Recht                                                  |
| ✓ Dr. Jochen Recht                                                    | < > Heute    | 6. – 10. Januar 2020               | Tag Woche Monat   | Gerichtstermine               | ht Liste Kanzleikalender                                                        |
| Sarah Wagsteiner                                                      | KW 2 Mo. 6.1 | 1. Di. 7.1.                        | Mi. 8.1.          | Do. 9.1.                      | Fr. 10.1.                                                                       |
| <ul> <li>Cassandra de Casseliooni</li> <li>Sven Falkenberg</li> </ul> | Fristen      |                                    |                   |                               | 2/19 Vorfrist Berufung (Testal<br>2/19 Vorfrist Berufung (Testal<br>+12 weitere |
| « < Januar 2020 > »                                                   | WV           |                                    |                   |                               | 2/19 Allgemeine Wiedervorla                                                     |
| KW Mo Di Mi Do Fr Sa So                                               | Ganztägig    |                                    |                   |                               |                                                                                 |
| 1 30 31 <b>1 2</b> 3 4 5                                              | 0:00         |                                    |                   |                               |                                                                                 |
| 2 <b>6 7 8 9</b> 10 11 12                                             |              |                                    |                   |                               |                                                                                 |
| 3 <b>13 14 15 16</b> 17 18 19                                         | 2:00         |                                    |                   |                               |                                                                                 |
| 4 <b>20 21 22 23</b> 24 25 26                                         | 4:00         |                                    |                   |                               |                                                                                 |
| 5 27 28 29 30 31 1 2                                                  |              |                                    |                   |                               |                                                                                 |
| 6 3 4 5 6 7 8 9                                                       | 6:00         |                                    |                   |                               |                                                                                 |
| « < Februar 2020 > »                                                  | 8:00         |                                    |                   |                               |                                                                                 |
| ĸw Mo Di Mi Do Fr Sa So                                               | 10:00        |                                    |                   |                               | -                                                                               |
| 5 27 28 29 30 31 1 2                                                  |              |                                    |                   |                               |                                                                                 |
| 6 <b>3 4 5 6</b> 7 8 9                                                | 12:00        |                                    |                   |                               |                                                                                 |
| 7 <b>10 11 12 13</b> 14 15 16                                         | 14:00        |                                    |                   |                               |                                                                                 |
| 8 <b>17 18 19 20</b> 21 22 23                                         |              |                                    |                   |                               |                                                                                 |
| 9 <b>24 25 26 27</b> 28 29 1                                          | 16:00        |                                    |                   |                               |                                                                                 |
| 10 2 3 4 5 6 7 8                                                      | 18:00        |                                    |                   |                               |                                                                                 |
|                                                                       | 10.00        |                                    |                   |                               |                                                                                 |
|                                                                       |              |                                    |                   |                               |                                                                                 |